## How to Scan Documents into OneDrive with a Mobile Device

The OneDrive app can be downloaded from the **Apple App Store** or **Google Play Store**. With the OneDrive app on your mobile device, you can scan documents, whiteboards, business cards, or photos.

1. Open the OneDrive app. Sign in using your NM TAFE Microsoft 365 account.

- 2. In the **OneDrive app, tap** on the camera icon near the bottom of the screen.
- **3.** Tap "Allow" to give the app permission.
- 4. To scan the document:
  - **Select** the material type you wish to scan.
  - Align the page to fit within the blue borders (for Android) or white corners (for Apple).
  - **Tap** the circle to scan.

5. Adjust the image by dragging the white corners ensuring the whole page is shown. Press confirm.

*Tip*: If you make an error or wish to retake the image, tap the **arrow** *icon* in the upper-left corner to delete the scan and try again.

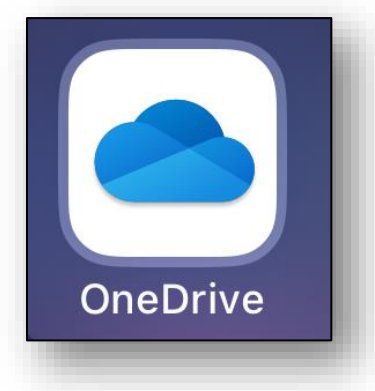

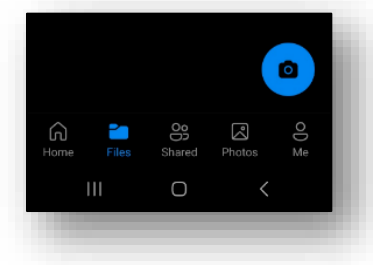

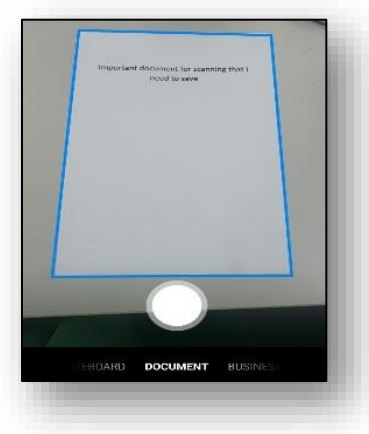

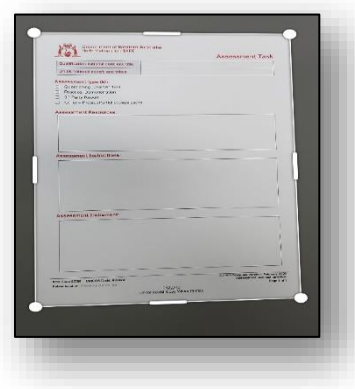

## How to Scan Documents into OneDrive with a Mobile Device

- 6. To scan multiple pages
  - Tap '+ Add',
  - Repeat steps 4 and 5 for each additional page
  - When all pages are scanned, Press >

7. Once you have completed scanning the document, tap 'Done'.

8. Give your document a title, then tap  $\checkmark$  to Save.

The document file will now appear in your Onedrive.

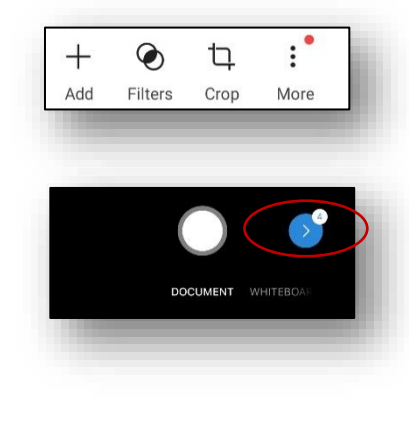

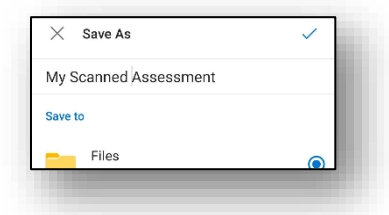

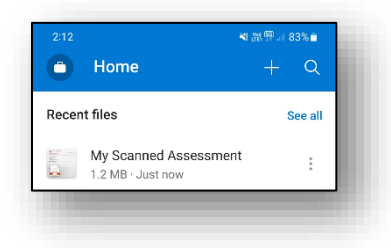

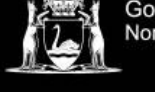

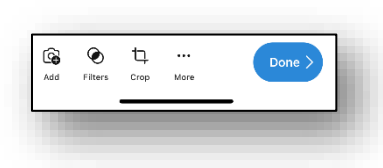